| KELL                                                                                | SS                                                                                                  | <b>E</b> C                     |
|-------------------------------------------------------------------------------------|----------------------------------------------------------------------------------------------------|--------------------------------|
|                                                                                     |                                                                                                    |                                |
|                                                                                     | INS                                                                                                 | TRUKCJA OBSŁUGI                |
|                                                                                     | Mode                                                                                                | le: KEL 764688, KEL 764695     |
| Producent:<br>ENGO CONTROLS S.C.<br>ul. Górnośląska 3E<br>43-200 Pszczyna<br>Polska | Wyprodukowano dla:<br>SBS Sp. z o.o.<br>ul. Aleksandrowska 67/9:<br>91-205 Łódź<br>www.grupa-sbs.pl | Ver. 1<br>Data wydania: X 2022 |

Przewodowy regulator temperatury z modułem WiFi oraz Bluetooth. Umożliwia ekonomiczne i ekologiczne sterowanie każdym rodzajem ogrzewania. Zapewnia zdalną kontrolę systemu grzewczego przy użyciu aplikacji ENGO Smart/Tuyą Smart. Charakteryzuje się przejrzystym menu oraz mnogością przydatnych funkcji. Programowanie jest bardzo proste i pozwala dostosować cykl pracy ogrzewania do rytmu dnia użytkowników. Model dostępny w kolorze białym i czarnym.

### Zgodność produktu

Produkt jest zgodny z następującymi dyrektywami UE: 2014/53/EU, 2011/65/EU Dane techniczne

| Zasilanie                    | 230V AC 50 Hz                                       |  |
|------------------------------|-----------------------------------------------------|--|
| Max obciążenie               | 3(1)A                                               |  |
| Zakres regulacji temperatury | 5,0°C do 45,0°C                                     |  |
| Dokładność wskazania temp.   | 0,1°C                                               |  |
| Algorytm sterujący           | TPI lub Histereza ( $\pm$ 0,1°C - $\pm$ 0,5°C)      |  |
| Komunikacja                  | WiFi 2,4 GHz                                        |  |
| Wejście S1 - S2              | Temperatura podłogi lub pomiar temp. powietrza      |  |
| Wyjście sterujące            | COM / NO (beznapięciowe)                            |  |
| Stopień ochrony              | IP30                                                |  |
| Wymiary                      | 86 x 86 x 39 mm<br>(14 mm po montażu w puszce Ø 60) |  |

# Schematy podłączeń

a) Schemat podłączenia do kotła gazowego

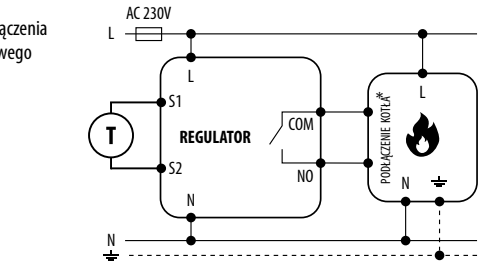

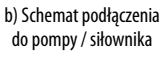

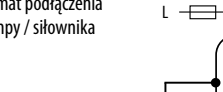

AC 230V

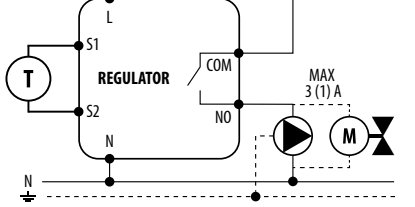

\$1

c) Schemat podłączenia do listwy sterującej

9

Т

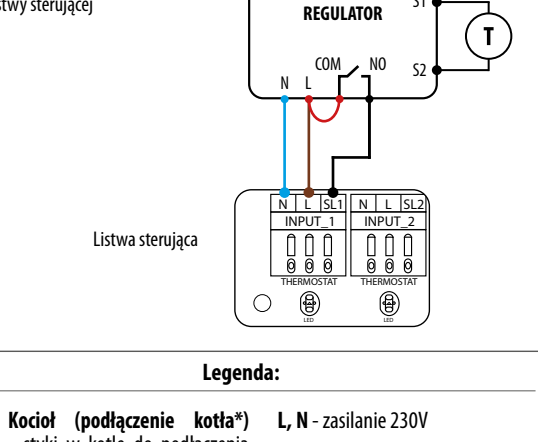

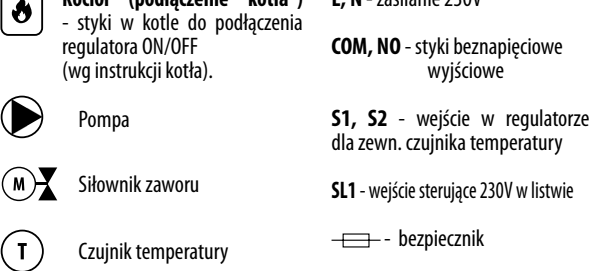

| Opis wyświetlacza LCD + opis przycisków                                                                                                    |                |                                                         |
|----------------------------------------------------------------------------------------------------|----------------|---------------------------------------------------------|
|                                                                                                    |                | 3<br>2                                                  |
| <ol> <li>Ikona grzania</li> <li>Tryb przeciwzamrożeniowy</li> <li>Nadmierna temperatura podłogi</li> <li>Połączenie z chmurą (Internetem)</li> <li>Połączenie z Wi-Fi</li> <li>Jednostka temperatury</li> <li>Aktualna / zadana temperatura w pomieszczeniu</li> </ol> | 1.<br>2.<br>3. | Przycisk "DÓŁ"<br>Przycisk "GÓRA"<br>Przycisk "RESTART" |

## Instalacja regulatora Wi-Fi w aplikacji

Upewnij się, że Twój router jest w bliskim zasięgu Twojego telefonu komórkowego. Sprawdź, czy masz połączenie z Internetem. Pozwoli to na skrócenie czasu parowania urzadzenia.

### KROK 1 - POBIERZ APLIKACJĘ ENGO SMART

Pobierz aplikację ENGO Smart z serwisu Google Play lub Apple App Store i zainstaluj na urządzeniu mobilnym.

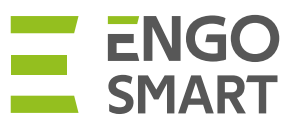

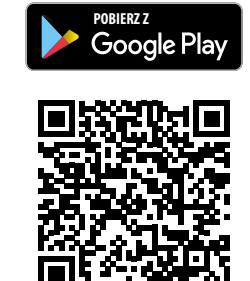

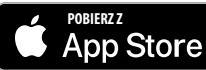

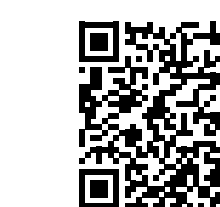

#### KROK 2 - ZAREJESTRUJ NOWE KONTO

Aby zarejestrować nowe konto, postępuj zgodnie z krokami poniżej:

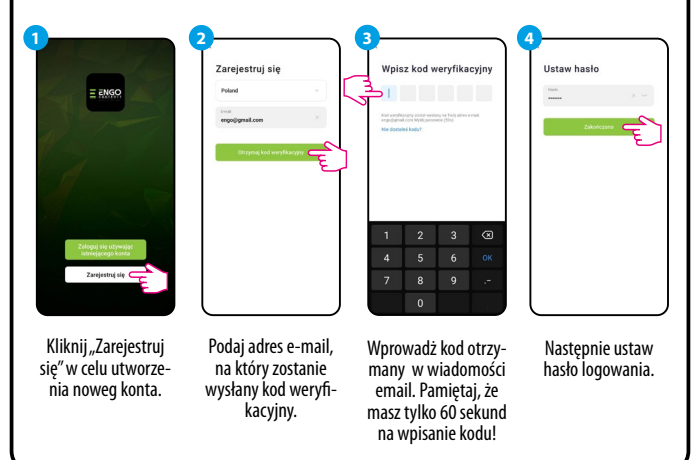

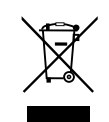

Zgodnie z obowiązującymi przepisami o zużytym sprzęcie elektrycznym i elektronicznym, produktów oznakowanych symbolem selektrywnego zbierania nie można umieszczać wraz z innymi odpadami komunalnymi. Ze względu na zawartość substancji szkodliwych wyroby elektroniczne nie poddawane procesowi selektrywnego sortowania mogą być niebezpieczne dla środowiska naturalnego i zdrowia ludzi. Właściwa selektrywna zbiórka zużytego sprzęty elektrycznego i elektronicznego zapobiega negatywnym oddziaływaniom na środowisko.

Recykling – jedna z metod ochrony środowiska naturalnego. Proces odzyskiwania z odpadów substancji, które mogą być powtórnie wykorzystane jako surowce.

Utylizacja- wykorzystanie ( potocznie także niszczenie) odpadów jako surowców wtórnych, które straciły wartość użytkową np. tworzyw sztucznych, papieru i tektury.

#### INFORMACJA O SYSTEMIE ZBIERANIA ZUŻYTEGO SPRZĘTU ELEKTRYCZNEGI I ELEKTRONICZNEGO.

- przyjmujemy i odbieramy nieodpłatnie zużyty sprzęt elektryczny i elektroniczny pochodzący z gospodarstw domowych o ile sprzęt jest tego samego rodzaju i pełni te same funkcje co zakupiony,
- dystrybútor ( producent również jeśli pełni funkcję dystrybutora ) dostarczający nabywcy sprzęt przeznaczony do gospodarstw domowych obowiązany jest do nieodpłatnego odbioru zużytego sprzętu pochodzącego z gospodarstw domowych w miejscu dostawy tego sprzętu o ile zużyty sprzęt jest tego samego rodzaju i pełni tę samą funkcje co sprzęt dostarczony,
- informujemy, że zakazane jest zbieranie niekompletnego sprzętu elektrycznego i elektronicznego oraz części pochodzących ze zużytego sprzętu,
- mamy prawo odmówić przyjęcia zużytego sprzętu, jeśli stwarza on ze względu na zanieczyszczenie zagrożenie dla zdrowia lub życia osób przyjmujących sprzęt,
- Informujemy, że obowiązuje zakaz umieszczania zużytego sprzętu elektrycznego i elektronicznego łącznie z innymi odpadami,
- użytkownik sprzętu przeznaczonego dla gospodarstw domowych może przekazać zużyty sprzęt; - zbierającemu odpady, - zakładowi przetwarzania, - odbierającemu odpady komunalne na terenie gminy. Informacje sa umieszczone na stronach BIP w urzędach mastał i gminy.

innormacié zá nimezrzone na zrionach dis, m nizádacu matzsałkowskich m nizádach i

#### ZUŻYTE BATERIE I AKUMULATORY

Zużytych baterii i akumulatorów nie wolno łączy z odpadami komunalnymi. Należy pamiętać, że baterie i akumulatory wolno umieszczać w pojemnikach dla nich wyłącznie przeznaczonych tylko w stanie rozładowanym. Użytkownik baterii i akumulatorów przenośnych może przekazać zużyte baterie i akumulatory uprawnionemu podmiotowi posiadającemu odpowiednie decyzje administracyjne w tym zakresie; zbierającemu odpady, zakładowi przetwarzania, oraz w miejscu w którym dokonuje zakupu nowych baterii akumulatorów.

### KROK 3 - PODŁĄCZ REGULATOR DO WI-FI

Po zainstalowaniu aplikacji i utworzenia konta:

2

Upewnij

się,

włączony do zasilania. Następnie

naciśnij i przytrzymaj przyciski regulatora przez ok. 3 sekundy, aż na

wyświetlaczu pojawi się komunikat "PA". Wówczas puść klawisze.

Zostanie wywołany tryb parowania.

※ Ⅲ ▲

 $\approx$ 

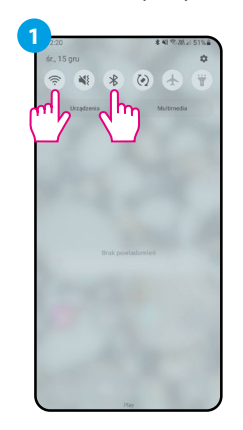

Włącz Wi-Fi i Bluetooth w urządzeniu mobilnym. Najlepiej połącz się z tą siecią Wi-Fi, do której chcesz przypisać regulator.

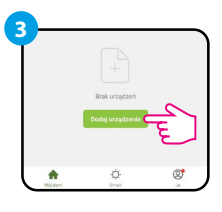

W aplikacji wybierz:

"Dodaj urządzenie".

Po znalezieniu regulatora

przejdź dalej.

25

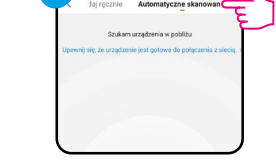

że regulator jest

Następnie wybierz: "Automatyczne skanowanie".

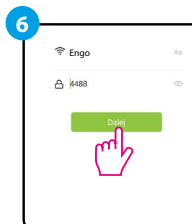

Wybierz sieć Wi-Fi, w której będzie działał regulator i wprowadź hasło tej sieci.

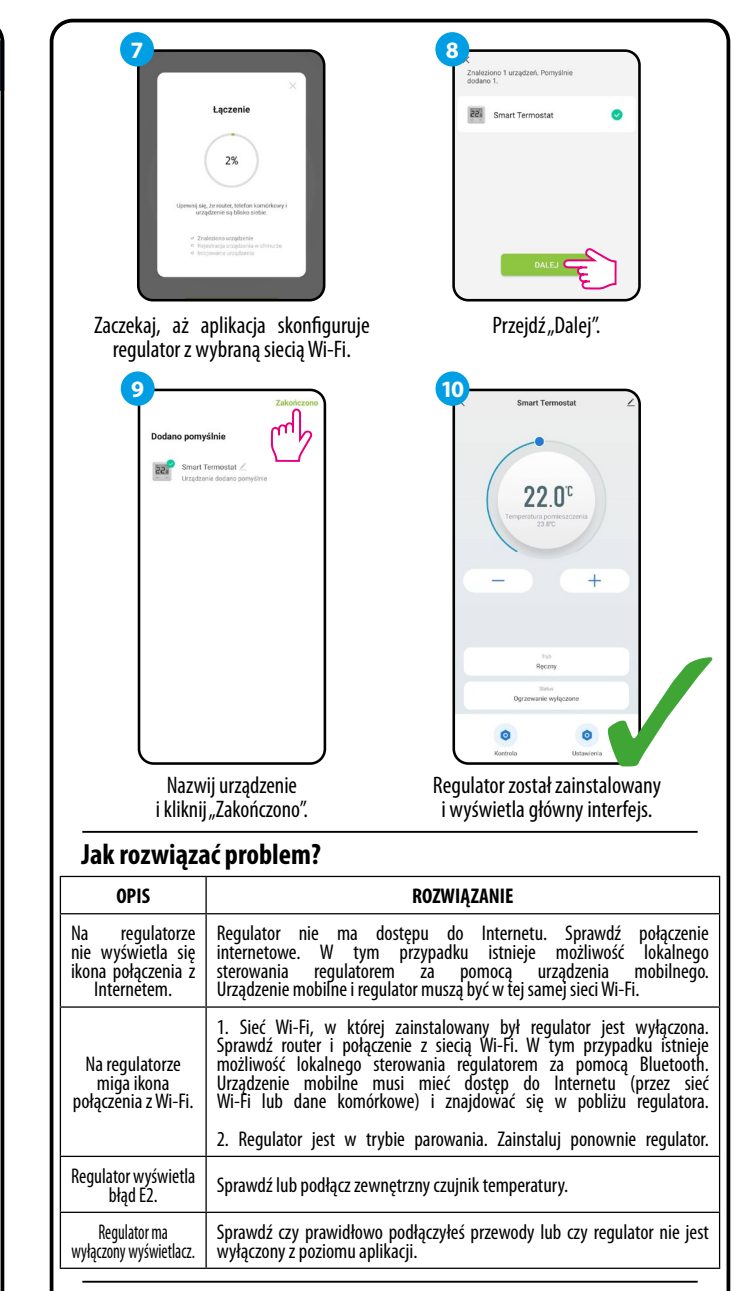

### Przywracanie ustawień domyślnych

Aby przywrócić ustawienia domyślne regulatora, należy przytrzymać przyciski + przez ok. 8 sekund. Wyświetli się komunikat FA. Wówczas puść klawisze. Regulator uruchomi się ponownie, przywróci wartości domyślne (fabryczne) i wyświetli ekran główny.